# ACTA GEOTECHNICA SLOVENICA

http://zalozba.uni-mb.si/index.php/ags

**Intruction for Reviewers** 

# **Getting started (user login)**

1. Register or Log in to your AGS account. (<u>http://zalozba.uni-mb.si/index.php/ags</u>)

| MCS                                                                                                    |                                                                                                    |
|----------------------------------------------------------------------------------------------------|----------------------------------------------------------------------------------------------------|
| HOME ABOUT LOG IN REGISTER<br>Home > ACTA GEOTECHNICA SLOVENICA<br>ACTA GEOTECHNICA SLOVENICA                                                                                                    | OPEN JOURNAL SYSTEMS<br>Journal Help<br>USER<br>Username                                           |
| Namen rovje Ac IA SOUTECHNICA SOUTECHNE godjavnjaje zazlovozimi u dorecinim Cankov z novim pomenimu podrobj geomenanize im gozeninac, zi obod objerični v privan na zemejne m prakticne<br>Vidik teh področji.<br>ACTA GEOTECHNICA SUCVENICA objavlja članke s področji: mehanika zemljin in kamini, inženirska geologija, okoljna geotehnika, geosintetika, gostehnične konstrukcije, numerične in analitične metode,<br>računalniško modelinnaje, optimalizaja geotehničnih konstrukcij, trenske in laboratorijske preiskave.<br>Članki v reviji so recenzirani s strani priznanih mednarodnih strokovnjakov in zajeti v ustreznih bazah podatkov.<br>Revija redno izhaja dvakrat letno. | Remember me<br>Log in<br>NOTIFICATIONS<br>• <u>View</u><br>• <u>Subscribe</u> / <u>Unsu scribe</u> |
|                                                                                                    | FONT SIZE<br>INFORMATION<br>• For Readers<br>• For Authors<br>• For Librarians                     |
| Login                                                                                                    |                                                                                                    |

# Step 1 (View articles for review)

## 1. Click on Reviewer

| HOME ABOUT USER HOME                                                                                                   |                 |  |
|----------------------------------------------------------------------------------------------------|-----------------|--|
| Home > User Home                                                                                                    |                 |  |
| User Home                                                                                                    |                 |  |
| ACTA GEOTECHNICA SLOV                                                                                                  | VENICA 0 Active |  |
| My ACCOUNT<br>» <u>Show My Journals</u><br>» <u>Edit My Profile</u><br>» <u>Change My Password</u><br>» <u>Log Out</u> | Reviewer        |  |

## 2. Click on article title

| HOME  | ABC               | UT         | USER HOME       |       |   |              |   |      |       |                        |
|-------|-------------------|------------|-----------------|-------|---|--------------|---|------|-------|------------------------|
| Home  | > User > R        | eviewer    | > Active Submis | sions |   |              |   |      |       |                        |
| Act   | ive Sul           | bmis       | sions           |       |   |              |   |      |       |                        |
| ACTIV | E ARCH            | IVE        |                 |       |   |              |   |      |       |                        |
| ID    | MM-DD<br>ASSIGNED | <u>SEC</u> | TITLE           |       |   |              |   | <br> | DUE   | <u>REVIEW</u><br>ROUND |
| 27    | 09-14             | ART        | NASLOV          |       |   |              |   | <br> | 10-12 | 1                      |
| 23    | 08-31             | ART        | NASLOV V ANG    |       |   |              |   |      | 09-28 | 1                      |
| 1 - 2 | of 2 Items        |            | ×               |       |   |              | - |      |       |                        |
|       |                   |            |                 |       | Ļ | Article titl | e |      |       |                        |

# Step 2 (Notify the submission's editor as to whether you will undertake the review.)

### 1. Response to editor

| HOME       | ABOUT          | USER HOME      |
|------------|----------------|----------------|
|            |                |                |
| Home > Use | r > Reviewer > | > #27 > Review |

### #27 Review

| Submission To B     | e Reviewed    |  |  |
|---------------------|---------------|--|--|
| Title               | Naslov        |  |  |
| Journal Section     | Articles      |  |  |
| Abstract            | Povzetek      |  |  |
| Submission Metadata | VIEW METADATA |  |  |
| Review Schedule     |               |  |  |
| Editor's Request    | 2011-09-14    |  |  |
| Your Response       | _             |  |  |
| Review Submitted    | _             |  |  |
| Review Due          | 2011-10-12    |  |  |

### **Review Steps**

- 1. Notify the submission's editor as to whether you will undertake the review.

   Response
   Will do the review I unable to do the review I
- Click on file names to download and review (on screen or by printing) the files associated with this submission. Submission will be made available, if and when reviewer agrees to undertake review

| 3. | Click on icon to fill in t | he review form. |
|----|----------------------------|-----------------|
|    | Review Form 🤍              |                 |
|    |                            |                 |

- 4. In addition, you can upload files for the editor and/or author to consult. Uploaded files None Browse... Upload
- 5. Select a recommendation and submit the review to complete the process. You must enter a review or upload a file before selecting a recommendation. Recommendation Choose One 
  Submit Review To Editor

Will do / unable to do review

## 2. Send e-mail to editor

| НОМЕ            | ABOUT        | USER HOME                                                                                                    |
|-----------------|--------------|----------------------------------------------------------------------------------------------------|
| Home > Use      | r > Reviewer | > Email                                                                                                    |
| Send E          | Email        |                                                                                                    |
| To<br>CC<br>BCC |              | Revija AGS <ags@uni-mb.si>         Add Recipient       Add BCC         Add Recipient       Add BCC         Send a copy of this message to my address (bostjankohne@gmail.com)</ags@uni-mb.si>                                                         |
| Attachments     | ;            | Browse Upload                                                                                                    |
| From            |              | "Bostjan Review" <bostjankohne@gmail.com></bostjankohne@gmail.com>                                                                                                    |
| Subject         |              | [AGS] Able to Review                                                                                                    |
| Body            |              | Revija AGS:<br>I am able and willing to review the submission, "Naslov,"<br>for ACTA GEOTECHNICA SLOVENICA. Thank you for<br>thinking of me, and I plan to have the review completed by<br>its due date, 2011-10-12, if not before.<br>Bostjan Review |
| Send Ca         | ncel Skip Er | Send e-mail                                                                                                    |

# Step 3 (download and review (on screen or by printing) the files associated with this submission)

HOME ABOUT USER HOME

Home > User > Reviewer > #27 > Review

### #27 Review

#### Submission To Be Reviewed

| Title               | Naslov        |
|---------------------|---------------|
| Journal Section     | Articles      |
| Abstract            | Povzetek      |
| Submission Metadata | VIEW METADATA |
|                     |               |

#### **Review Schedule**

| Editor's Request | 2011-09-14 |
|------------------|------------|
| Your Response    | 2011-09-14 |
| Review Submitted | _          |
| Review Due       | 2011-10-12 |

#### **Review Steps**

- 1. Notify the submission's editor as to whether you will undertake the review. Response Accepted
- Click on file names to download and review (on screen or by printing) the files associated with this submission. Submission Manuscript <u>27-89-1-RV.JPG</u> 2011-09-02 Supplementary File(s) None
- Click on icon to fill in the review form.
   Review Form 
   ■
- 4. In addition, you can upload files for the editor and/or author to consult. Uploaded files None
  Browse....
  Upload
- 5. Select a recommendation and submit the review to complete the process. ou must enter a review or upload a file before selecting a recommendation. Recommendation Choose One Submit Review To Editor

Click on files names to download

# Step 4 (Fill review form)

1. Click to fill in the review form

|                                                                                                    | #27 > Review                                                                                                    |
|----------------------------------------------------------------------------------------------------|----------------------------------------------------------------------------------------------------|
| #27 Review                                                                                                    |                                                                                                    |
| Submission To Be                                                                                                    | e Reviewed                                                                                                    |
| Title                                                                                                    | Naslov                                                                                                    |
| Journal Section                                                                                                    | Articles                                                                                                    |
| Abstract                                                                                                    | Povzetek                                                                                                    |
| Submission Metadata                                                                                                    | VIEW METADATA                                                                                                    |
| Review Schedule                                                                                                    |                                                                                                    |
| Editor's Request                                                                                                    | 2011-09-14                                                                                                    |
| Your Response                                                                                                    | 2011-09-14                                                                                                    |
| Review Submitted                                                                                                    | _                                                                                                    |
| Review Due                                                                                                    | 2011-10-12                                                                                                    |
| Keview Steps                                                                                                    |                                                                                                    |
| Keview Steps           1. Notify the submission'<br>Response Accepted           2. Click on file names to<br>Submission Manuscrip<br>Supplementary File(s)                                                                                                    | s editor as to whether you will undertake the review.<br>download and review (on screen or by printing) the files associated with this submission.<br>t <u>27-89-1-RV.JPG</u> 2011-09-02<br>None                                                                                                    |
| <ol> <li>Notify the submission'<br/>Response Accepted</li> <li>Click on file names to<br/>Submission Manuscrip<br/>Supplementary File(s)</li> <li>Click on icon to fill in t<br/>Review Form </li> </ol>                                                                                                    | s editor as to whether you will undertake the review.<br>download and review (on screen or by printing) the files associated with this submission.<br>it <u>27-89-1-RV.JPG</u> 2011-09-02<br>None<br>he review form.                                                                                                    |
| <ol> <li>Notify the submission'<br/>Response Accepted</li> <li>Click on file names to<br/>Submission Manuscrip<br/>Supplementary File(s)</li> <li>Click on icon to fill in t<br/>Review Form</li> <li>In addition, you can u<br/>Uploaded files</li> </ol>                                                      | s editor as to whether you will undertake the review.  download and review (on screen or by printing) the files associated with this submission.  t 27-89-1-RV.JPG 2011-09-02 None  he review form.  pload files for the editor and/or author to consult None  Click on icon to fill in the review form Browse Upload                                                                                                    |
| <ol> <li>Keview Steps</li> <li>Notify the submission'<br/>Response Accepted</li> <li>Click on file names to<br/>Submission Manuscrip<br/>Supplementary File(s)</li> <li>Click on icon to fill in t<br/>Review Form </li> <li>In addition, you can u<br/>Uploaded files</li> <li>Select a recommendal</li> </ol> | s editor as to whether you will undertake the review.  download and review (on screen or by printing) the files associated with this submission.  t. 27-89-1-RV.JPG 2011-09-02 None  he review form.  pload files for the editor and/or author-te-consult None  Click on icon to fill in the review form  ton and submit the review to complete the process. You must enter a review or upload a file before selecting a recommendation. |

## 2. Fill and save review form

HOME ABOUT USER HOME Home > User > Reviewer > #27 > Review Form Response Review Form Response AGS Review Form Please answer the questions with YES, NO or PARTLY, and write any comments Is the content of the paper suitable for publication in the Slovenian Geotechnical Review? \* © Yes © No Is the manuscript a new and original scientific contribution?  $\ast$ © Yes © No Are the structure and length of the paper appropriate?  $\ensuremath{^{\ast}}$ © Yes © No Is the clarity of presentation adequate? \* © Yes © No Are the conclusions and interpretations supported by the data?  $\ast$ © Yes © No Is the title appropriate? \* © Yes © No Is the abstract sufficiently clear? \* © Yes © No Do the keywords express the content appropriately?  $\ensuremath{^{\ast}}$ © Yes © No Are the literature and references adequate? \* © Yes © No Are the quality and number of enclosures (figures, tables) appropriate? \* © Yes © No Is the paper acceptable for publication?  $\ensuremath{^*}$ Is the paper acceptable for in the present form with minor corrections with major corrections unacceptable Probability of citation? \* Ves No Partly Save Close \* Denotes required Save review form

# Step 5 (Select a recommendation and submit the review to complete the process. You must enter a review or upload a file before selecting a recommendation.)

1. Submit review to Editor

HOME ABOUT USER HOME Home > User > Reviewer > #27 > Review #27 Review Submission To Be Reviewed Title Naslov Journal Section Articles Abstract Povzetek Submission Metadata VIEW METADATA Review Schedule Editor's Request 2011-09-14 Your Response 2011-09-14 Review Submitted Review Due 2011-10-12 **Review Steps** 1. Notify the submission's editor as to whether you will undertake the review. Response Accepted 2. Click on file names to download and review (on screen or by printing) the files associated with this submission. Submission Manuscript 27-89-1-RV.JPG 2011-09-02 Supplementary File(s) None 3. Click on icon to fill in the review form. Review Form 🤜 4. In addition, you can upload files for the editor and/or author to consult. Uploaded files None Browse... Upload Г 5. Select a recommendation and submit the review to complete the process. You must enter a review or upload a file before selecting a recommendation. Choo Recommendation -Submit Review To Editor 7 Submit Review to Editor

### 2. Send e-mail to editor

HOME ABOUT USER HOME

| Home > User > Reviewer > Emai | I                                                                                                    |
|-------------------------------|----------------------------------------------------------------------------------------------------|
| Send Email                    |                                                                                                    |
| To<br>CC<br>BCC               | Revija AGS <ags@uni-mb.si>         Add Recipient       Add CC         Add Recipient       Add CC         Send a copy of this message to my address (bostjankohne@gmail.com)</ags@uni-mb.si> |
| Attachments                   | Browse Upload                                                                                                    |
| From                          | "Bostjan Review" <bostjankohne@gmail.com></bostjankohne@gmail.com>                                                                                                    |
| Subject                       | [AGS] Article Review Completed                                                                                                    |
| Body                          | Revija AGS: A<br>I have now completed my review of "Naslov" for ACTA<br>GEOTECHNICA SLOVENICA, and submitted my<br>recommendation, "See Comments."<br>Bostjan Review                        |
| Send Cancel Skip Email        |                                                                                                    |
|                               | Send e-mail to editor                                                                                                    |